# คู่มือการใช้งาน HiPerC: High Performance e-Classroom (LMS) สำหรับนักศึกษา

HiPerC SRU: High Performance e-Classroom คือ ระบบห้องเรียนสมรรถนะสูงแบบอิเล็กทรอนิกส์ ที่สนับสนุนให้อาจารย์ และนักศึกษาเข้ามาใช้เพื่อการเรียนการสอน โดยอาจารย์สามารถเข้าไปเพิ่มเนื้อหาบทเรียน ในรายวิชาและกิจกรรมต่าง ๆ เช่น แบบฝึกหัด แบบทดสอบ ห้องสนทนา กระดานถาม-ตอบ รวมทั้งใช้เป็น เครื่องมือในการติดต่อสื่อสารระหว่างอาจารย์กับนักศึกษาในรายวิชาต่าง ๆ ได้ด้วยตนเอง

#### 1. การเข้าสู่ระบบ

นักศึกษาสามารถเข้าสู่ระบบได้ที่ http://hiperc.sru.ac.th

#### 2. การเข้าสู่ระบบบทเรียนรายวิชา HiPerC SRU

นักศึกษาสามารถเข้าใช้งานด้วย Username และ Password เดียวกับ SRU Mail ของมหาวิทยาลัย การเข้าสู่ระบบทำได้โดยไปที่ หน้าแรก **HiPerC SRU ที่** https://hiperc.sru.ac.th กดเข้าสู่ระบบ

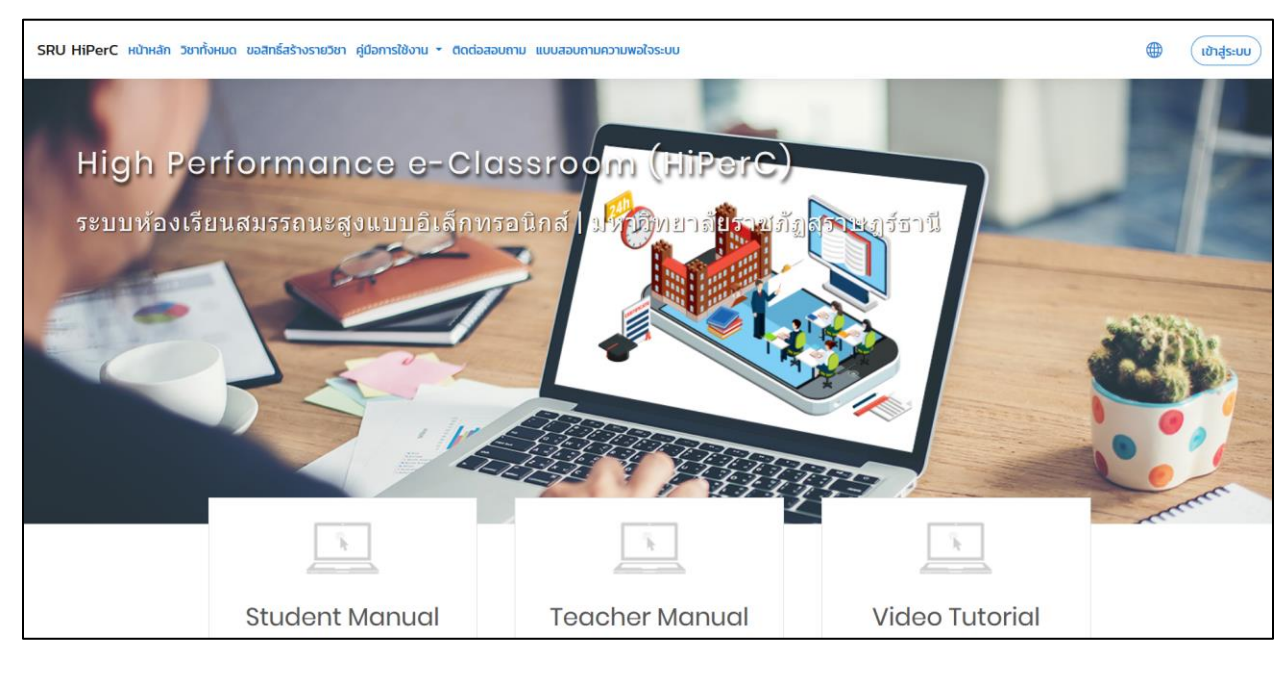

# รูปที่ 1 แสดงการเข้าสู่ระบบ

หลังจากนั้นให้กดปุ่ม G Log in with Google ใส่อีเมลและรหัสผ่าน SRU Mail แล้วกดปุ่ม เข้าสู่ระบบ ดังรูป

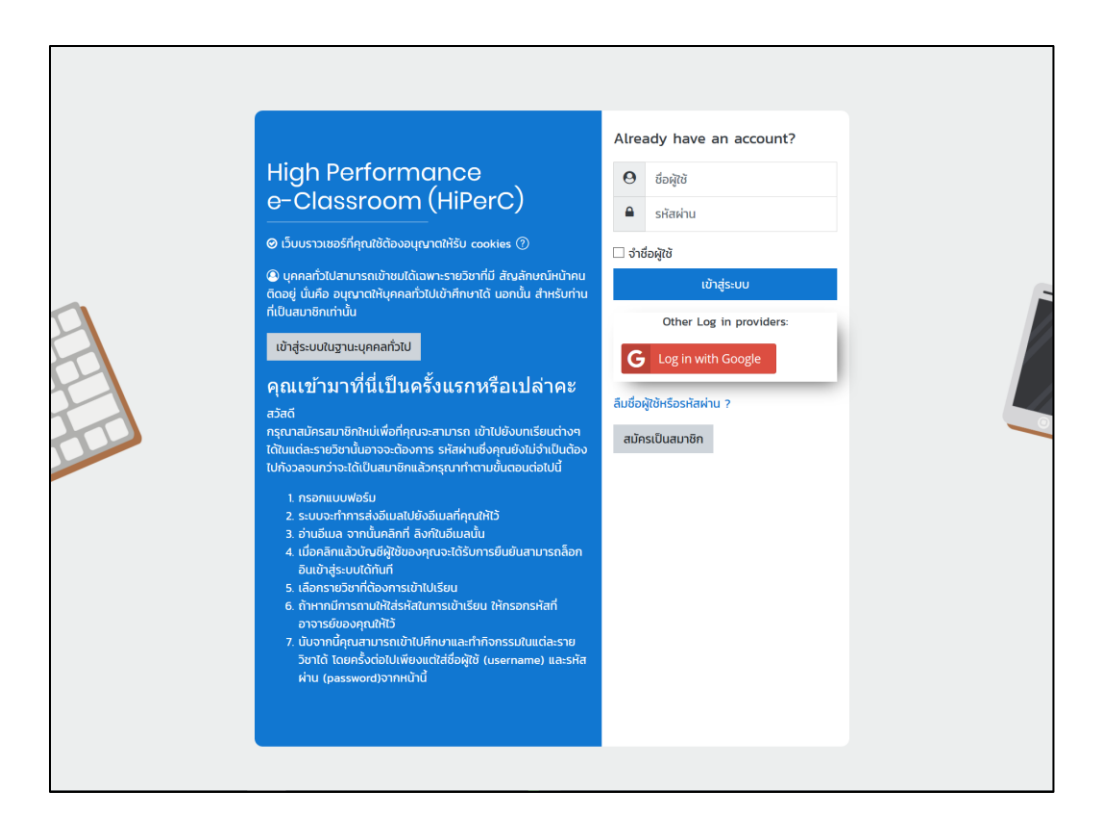

รูปที่ 2 แสดงหน้า login เข้าระบบ

| <b>G</b> ลงชื่อเข้าใช้ด้วย Go                  | ogle                                   |        |
|------------------------------------------------|----------------------------------------|--------|
| ٢                                              | ยินดีต้อนรับ<br><sub>:@sru.ac.th</sub> |        |
| <ul> <li>ป้อบรทัสผ่าน ──</li> <li> </li> </ul> | ۵                                      |        |
| หากลืมรทัสผ่าน                                 | ถัดไป                                  |        |
|                                                |                                        |        |
| ไทย 👻                                          | ความช่วยเหลือ ส่วนบุคคล บั             | อกำหนด |

รูปที่ 3 แสดงหน้า login ด้วย SRU Mail

### เช่น รหัสนักศึกษา@student.sru.ac.th

#### 6304063001091@student.sru.ac.th

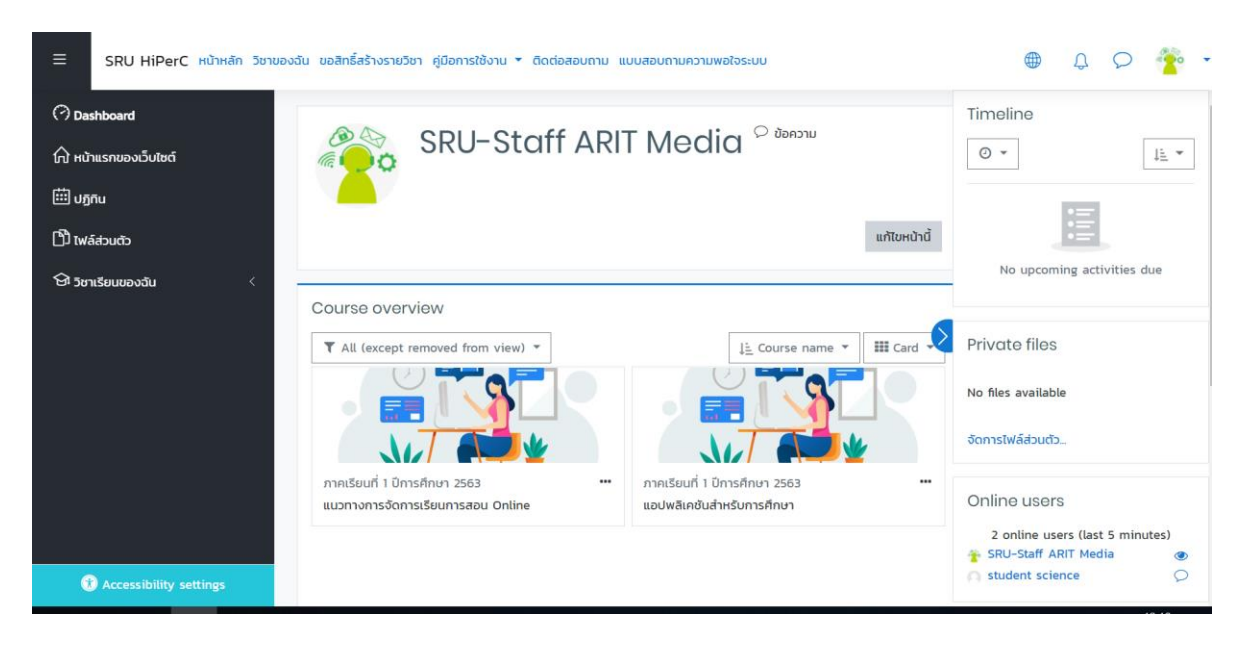

รูปที่ 4 หน้าแรกของระบบ HiPerC

#### 3. ส่วนประกอบหน้าแรกของ HiPerC SRU

รายละเอียดของส่วนประกอบต่าง ๆ ที่สำคัญของระบบมีดังนี้

- 1. เมนูระบบ
- 2. เมนูของผู้ใช้งาน
- 3. ชื่อผู้ใช้งาน
- 4. รายวิชาที่สอน
- 5. รายการแสดงข้อมูลต่าง ๆ เช่น กิจกรรมที่กำลังจะเกิดขึ้น ผู้ใช้งานที่ออนไลน์อยู่ หรือปฏิทิน
- 6. ปุ่มเปลี่ยนภาษา
- 7. ปุ่มการแจ้งเตือน
- 8. ปุ่มการแชท
- 9. ปุ่มสำหรับการตั้งค่าข้อมูลส่วนตัว

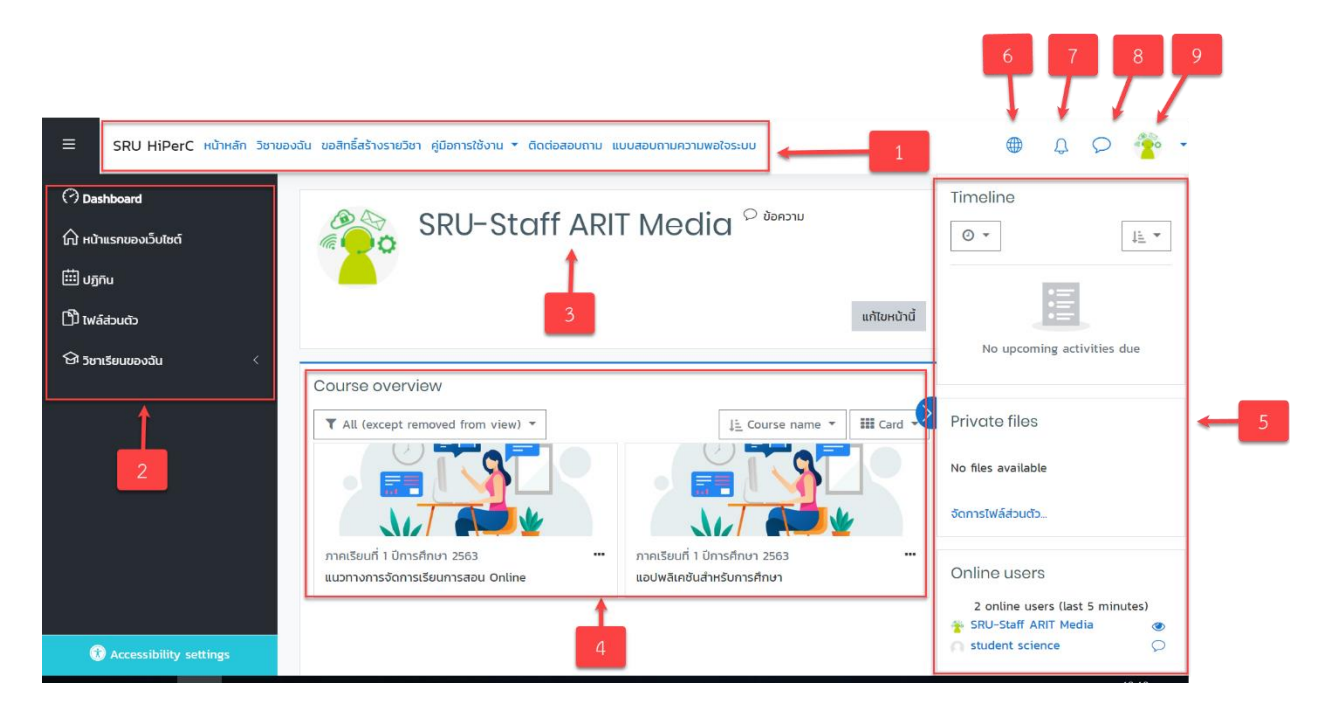

### รูปที่ 5 ส่วนประกอบของระบบ

# 4. การแก้ไขข้อมูลส่วนตัว

เมื่ออาจารย์ทำการเข้าสู่ระบบแล้ว จะปรากฏชื่อของอาจารย์ที่มุมขวาของระบบ โดยอาจารย์สามารถดู รายละเอียดเกี่ยวกับผู้ใช้ได้ ดังนี้

- 1. My Moodle แสดงรายวิชาที่อาจารย์เปิดสอนในระบบ
- 2. ประวัติส่วนตัว แสดงประวัติส่วนตัว
- 3. คะแนน แสดงคะแนน
- 4. ข้อความ สามารถส่งข้อความ หรือสอบถามระหว่างอาจารย์และนักศึกษาได้
- ค่าที่ต้องการ เป็นการกำหนดการตั้งค่าของระบบที่สามารถปรับค่าได้ เช่น การแสดง ภาษา บัญชี สมาชิก เป็นต้น
- 6. ออกจากระบบ
- เปลี่ยนบทบาทเป็น อาจารย์สามารถเปลี่ยนบทบาทเพื่อดูมุมมองต่างออกไป เช่น มองในมุมมองของ ผู้เรียน หรือบุคคลทั่วไป เป็นต้น

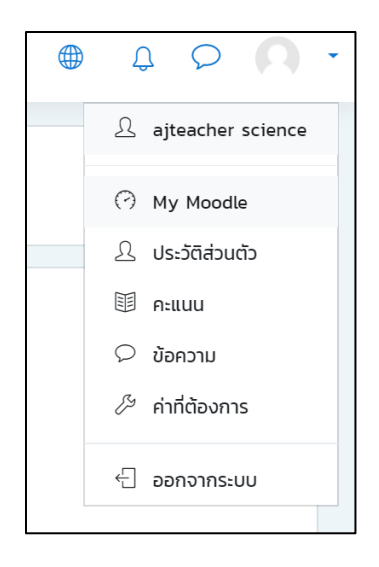

รูปที่ 6 แสดงรายละเอียดเกี่ยวกับผู้ใช้งาน

หากอาจารย์ต้องการแก้ไขข้อมูล เช่น ชื่อ นามสกุล ให้คลิกชื่อของตนที่มุมขวา จะแสดงเมนูให้เลือกที่เมนู

"ประวัติส่วนตัว"

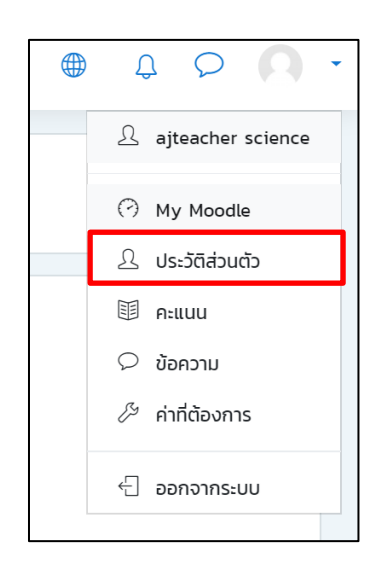

รูปที่ 7 แสดงเมนู "ประวัติส่วนตัว"

เมื่อคลิกที่เมนู "**ประวัติส่วนตัว**" จะปรากฏหน้าจอแสดงรายละเอียด หากต้องการแก้ไขข้อมูลส่วนให้ให้ คลิกที่เมนู "**แก้ไขข้อมูลส่วนตัว**" ดังรูป

| User profile         |                |                                                                                |    |
|----------------------|----------------|--------------------------------------------------------------------------------|----|
| หน้าหลัก Dashboard   | ประวัติส่วนตัว |                                                                                |    |
| ajteacher<br>science | รายวิชาทั้งหมด | Details<br>Basic Data Analysis with<br>Weka<br>Started on: yis, 15 iuunau 2020 | 0% |

รูปที่ 8 แสดงหน้าข้อมูลส่วนตัว

เลือกเข้าหน้าประวัติส่วนตัว กด <sup>(2)</sup> 🕻 แล้วกดเมนู "**แก้ไขข้อมูลส่วนตัว**"

| User profile<br>หน้าหลัก Dashboard ประวั                                                                                                    | ติส่วนตัว      |                                                                               |    |
|----------------------------------------------------------------------------------------------------|----------------|-------------------------------------------------------------------------------|----|
| <ul> <li>แก้ไขข้อมูลส่วนตัว</li> <li>เปลี่ยนรหัสผ่าน</li> <li>ภาษาที่ต้องการ</li> <li>ค่าที่ต้องการสำหรับกระดานเสวนา</li> <li>การตั้งค่าที่ต้องการ Editor</li> <li>การปรับแต่งรายวิชา</li> <li>Calendar preferences</li> <li>Message preferences</li> <li>Notification preferences</li> </ul> | รายวิชาทั้งหมด | Details<br>Basic Data Analysis with<br>Weka<br>Started on: WS, 15 IUUTEU 2020 | 0% |

รูปที่ 9 แสดงการแก้ไขข้อมูลส่วนตัว

เมื่อคลิกที่เมนู "**แก้ไขข้อมูลส่วนตัว**" จะปรากฏหน้าจอให้ทำการแก้ไขรายละเอียด เมื่อแก้ไขข้อมูล ส่วนตัวเรียบร้อยแล้วให้คลิก "อัพเดตประวัติส่วนตัว" ดังรูป

| ajteo                             | acher s       | cience <sup>C donoru</sup>                                                                                                    |                                          |
|-----------------------------------|---------------|----------------------------------------------------------------------------------------------------|------------------------------------------|
| หน้าหลัก Dashboard                | ค่าที่ต้องการ | บัณชีสมาชิก แก้ไขข้อมูลส่วนด้ว                                                                                                    |                                          |
| ajteacher scie                    | ence          |                                                                                                    |                                          |
| <ul> <li>ทั่วไป</li> </ul>        |               |                                                                                                    | 🕨 ບຍາຍກັงห                               |
| ชื่อ                              | 0             | ajteacher                                                                                                    |                                          |
| นามสกุล                           | 0             | science                                                                                                    |                                          |
| อีเมล                             | 0             | ccisru@gmail.com                                                                                                    |                                          |
| แสดงอีเมล                         | (?)           | สมาชิกในวิชาที่เรียนเท่านั้นที่จะเห็นอีเมล ♦                                                                                                    |                                          |
| จังหวัด                           |               | suratthani                                                                                                    |                                          |
| เลือกประเทศ                       |               | Theiland                                                                                                    |                                          |
| ไซนเวลา                           |               | The field of the second second s |                                          |
|                                   | 0             | Asta/Bangkok                                                                                                    |                                          |
| - ณอาพส่วนตัว                     |               |                                                                                                    |                                          |
| * รูบทาพสวนตว                     |               | កដ                                                                                                    |                                          |
| ภาพใหม่                           | 0             |                                                                                                    | ขนาดของไฟล์ใหม่: 40เมกะไบต์, จำนวนไฟล์แเ |
|                                   | -             | D twá                                                                                                    | <b>II</b> = 1                            |
|                                   |               | ท่านสามารถลากและวางไฟล์นี้ที่มีหากต้องการเพิ่ม                                                                                                    |                                          |
|                                   |               | Accepted file types:                                                                                                    |                                          |
|                                   |               | Image files used on the web gif jpe jpeg jpg png svg svg                                                                                                    |                                          |
| คำบรรยายภาพ                       |               |                                                                                                    |                                          |
| <ul> <li>ชื่อเพิ่มเติม</li> </ul> |               |                                                                                                    |                                          |
| • ความสนใจ                        |               |                                                                                                    |                                          |
| ไม่บังคับ                         |               |                                                                                                    |                                          |
| คุณต้องกรอกข้อมูลในช่องที่ขึ้น 🕕  | )             | กลักษ ต่อมาระวิธีสวนด้ว                                                                                                    |                                          |

รูปที่ 10 ภาพหน้าจอการแก้ไขรายละเอียดข้อมูลส่วนตัว

#### 5. การออกจากระบบ

เมื่ออาจารย์ใช้งานระบบ HiPerC SRU เรียบร้อยแล้ว ควรออกจากระบบ โดยคลิกที่ชื่อของตนเองที่มุม บนขวา แล้วเลือก "ออกจากระบบ" ดังนี้

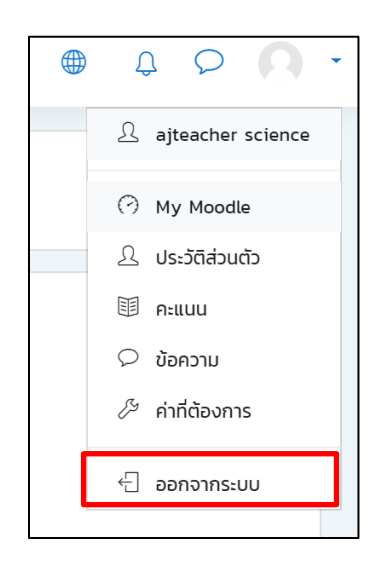

รูปที่ 11 แสดงการออกจากระบบ

#### 6. การเข้าสู่บทเรียนรายวิชา

การเข้าสู่บทเรียนรายวิชา ให้นักศึกษาทำตามขั้นตอนต่อไปนี้

- นักศึกษาเลื่อนหน้าจอลงมาด้านล่าง หรือคลิกเมนู รายวิชาทั้งหมด จากนั้นเลือกคณะที่ต้องการจะ ศึกษาบทเรียน โดยเลือกปีการศึกษา/ภาคการศึกษา และเลือกชื่อรายวิชา และอาจารย์ผู้สอนที่ ต้องการเข้าศึกษา
- การเข้าบทเรียนในครั้งแรกให้ตอบยืนยันการเข้าบทเรียนโดยคลิก Access เพื่อเข้าสู่รายวิชา หาก รายวิชาใดมีรหัสผ่าน ให้ติดต่อขอรหัสผ่านจากอาจารย์ประจำวิชา

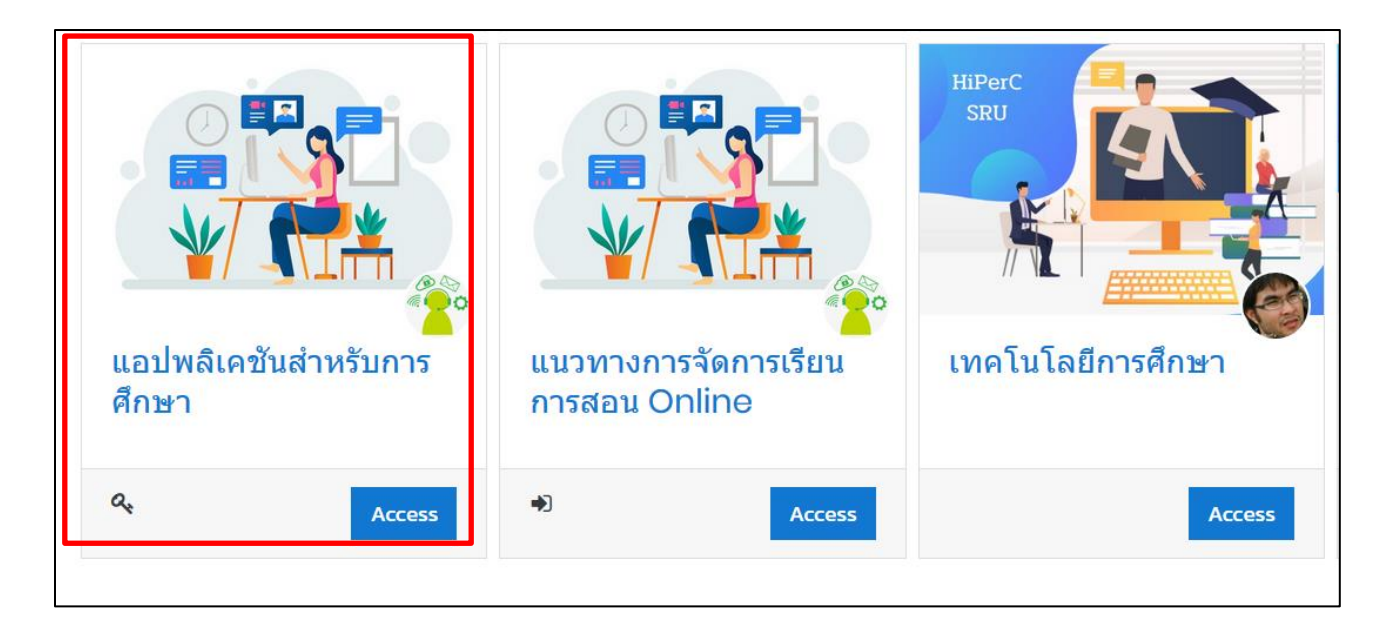

# รูปที่ 12 แสดงรายวิชาของระบบ

| Enrolment options        |                                                                             |
|--------------------------|-----------------------------------------------------------------------------|
| HiPerC<br>SRU            | <ul> <li><u>Self enrolment (นักเรียน)</u></li> <li>Enrolment key</li> </ul> |
|                          | Enrol me                                                                    |
| <u>เทคโนโลยีการศึกษา</u> |                                                                             |
| Q. Access                |                                                                             |
|                          |                                                                             |

จากนั้นรายวิชาที่นักศึกษาเลือกเรียนจะปรากฏที่เมนู รายวิชาของฉัน

#### 7. การค้นหารายวิชา

หากนักศึกษาต้องการที่จะค้นหารายวิชา ให้ใส่ข้อมูลรายวิชา เช่น ชื่อวิชา รหัสวิชา หรือชื่อผู้สอน ลงไปใน ช่อง "ค้นหารายวิชา" แล้วกดปุ่มเริ่ม ดังรูป

| ≡                                    | SRU HiPerC หน้าหลัก วิชาทั้งห     | เมด ขอสิทธิ์สร้างรายวิชา คู่มือการใช้งาน + ติดต่อสอบถาม แบบสอบถามความพอใจระบบ                                                                                                    |    | Ĵ | Q       | 0.   |
|--------------------------------------|-----------------------------------|----------------------------------------------------------------------------------------------------|----|---|---------|------|
| (?) Ба<br>(С) ни<br>(Ш) Ug<br>(С) Ти | shboard<br>กแรกของเว็บไซต์<br>กัน | ทั่วไป<br>Dashboard รายวิชากังหมด ก่วไป                                                                                                    |    |   |         |      |
| ි න<br>ම න                           | หรียนของสัน <                     | ประเภทของรายวิชา:<br>ทั่วไป<br>ค้นหารายวิชา เริ่ม 🕐                                                                                                    |    | • | บยายทั้ | ¢; + |
|                                      |                                   | <ul> <li>รายวิชาหมวดศึกษาทั่วไป (GED)</li> <li>คณะวิทยาศาสตร์และเทคโนโลยี (Faculty of Science and Technology)</li> <li>คณะครุศาสตร์ (Faculty of Education)</li> <li>คณะวิทยาการจัดการ (Faculty of Management Science)</li> <li>คณะมนุษยศาสตร์และสังคมศาสตร์ (Faculty of Humanities and Social Science)</li> <li>คณะนิติศาสตร์ (Faculty of Law)</li> </ul> | s) |   |         |      |

รูปที่ 13 แสดงรายการค้นหารายวิชา

#### 8. การศึกษาบทเรียน

บทเรียนในแต่ละรายวิชา จะมีลักษณะโครงสร้างแบบรายสัปดาห์ หรือแบบรายหัวข้อ นักศึกษาสามารถ ศึกษาบทเรียน และทำกิจกรรมต่าง ๆ ตามที่อาจารย์ผู้สอนได้ออกแบบไว้ ซึ่งบทเรียนแต่ละรายวิชาจะมีความ เคลื่อนไหวตลอดเวลา นักศึกษาจะต้องติดตามรายวิชาอย่างต่อเนื่องตลอดภาคการศึกษา ซึ่งรูปแบบบทเรียนอาจมี หลายลักษณะ ขึ้นอยู่กับการออกแบบบทเรียนของอาจารย์ผู้สอน

ส่วนประกอบห้องเรียน ประกอบด้วย 2 ส่วนใหญ่ ๆ คือ ส่วนเมนู และส่วนโครงสร้างหัวข้อหรือโครงสร้าง รายวิชา ดังรูป

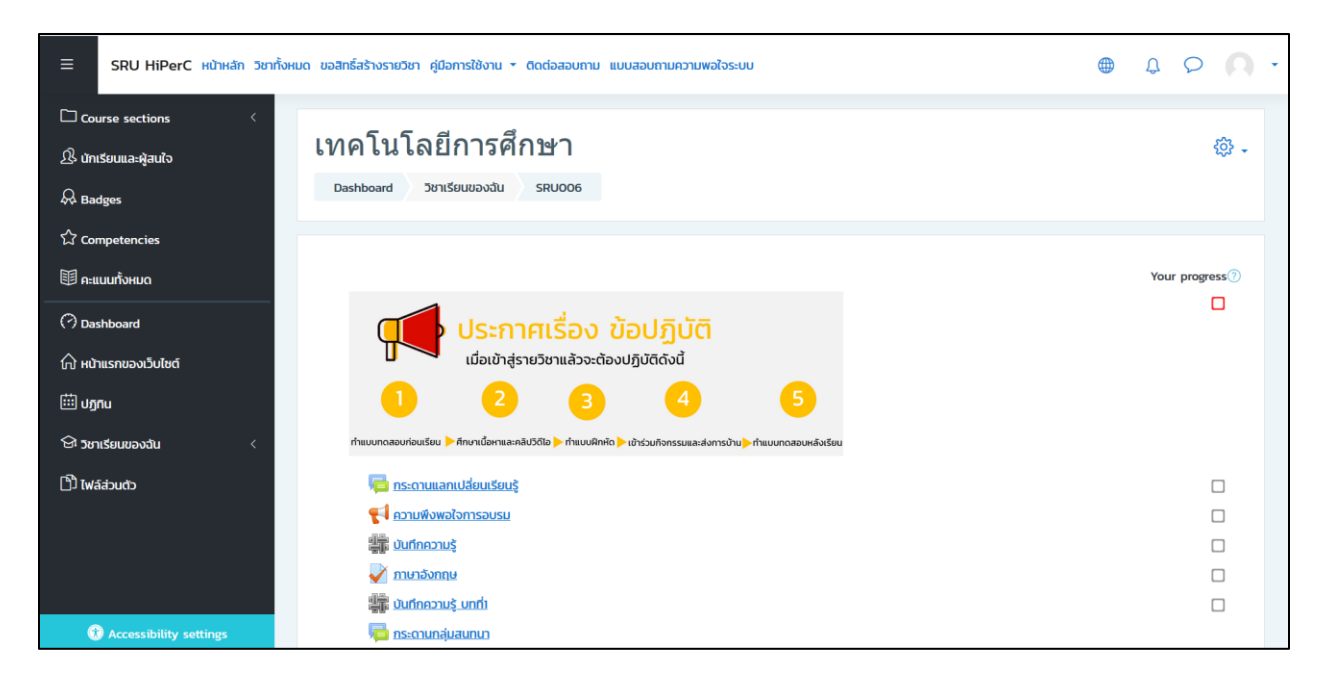

รูปที่ 14 แสดงรายวิชาของระบบ

ซึ่งมีรายละเอียดของส่วนประกอบต่าง ๆ ดังนี้

ส่วนเมนู เป็นแถบแสดงหน้าหลักของรายวิชา รายละเอียดต่าง ๆ ที่นักศึกษาเลือกเรียนรวมถึงสามารถดู นักเรียนหรือผู้สนใจในรายวิชานี้ และคะแนนทั้งหมดของตนเองได้

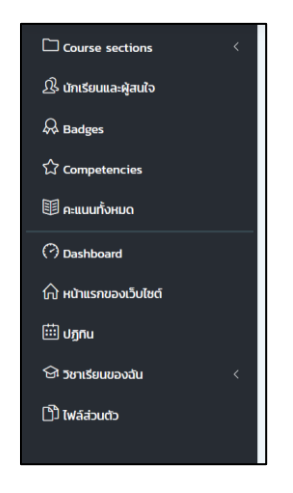

รูปที่ 15 แสดงเมนูของรายวิชา

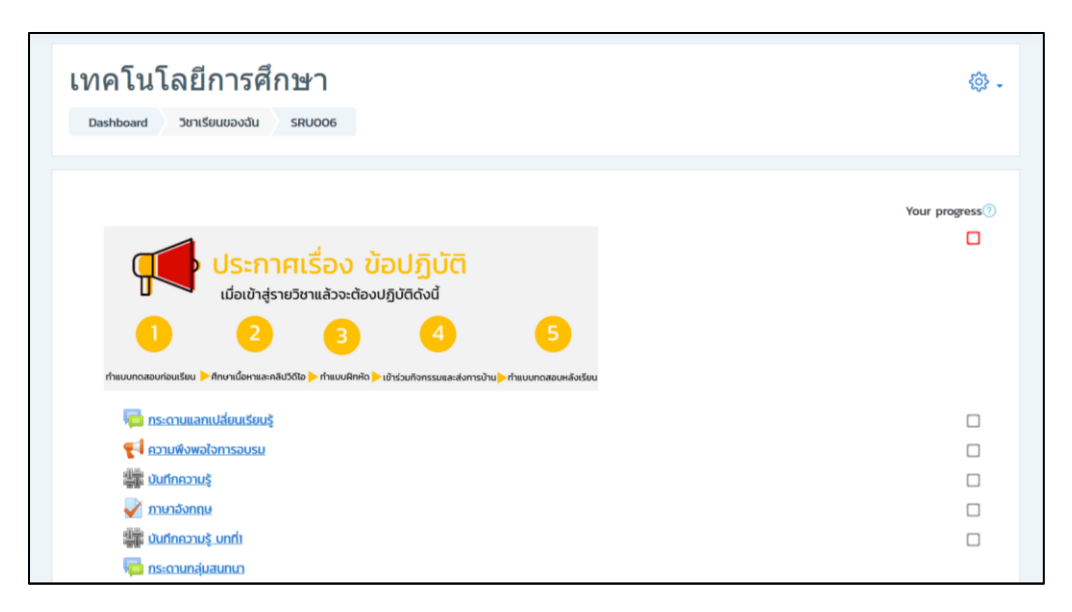

รูปที่ 16 แสดงส่วนโครงสร้างหัวข้อหรือโครงสร้างรายวิชา

## 9. การเลือกเรียนตามรายสัปดาห์

เนื้อหาบทเรียนในรายวิชาจะกำหนดโดยอาจารย์ผู้สอน ซึ่งอาจารย์จะเพิ่มแหล่งข้อมูลหรือกิจกรรมต่าง ๆ ในแต่ละสัปดาห์ไว้ให้นักศึกษาเลือกเรียน โดยมีสัญลักษณ์ ความหมาย รวมถึงวิธีการใช้งานดังนี้

#### แหล่งข้อมูล

| แหล่งข้อมูล            | คำอธิบาย                                                                |
|------------------------|-------------------------------------------------------------------------|
| 🔘 📄 แหล่งข้อมูล        | File: แหล่งข้อมูลต่าง ๆ เช่น ไฟล์เอกสาร ไฟล์นำเสนอ เป็นต้น              |
| O Book                 | Book: บทเรียนแบบหลายหน้าคล้ายหนังสือ                                    |
| 🔘 🚞 Folder             | Folder: สร้าง Folder เพื่อจัดเก็บไฟล์ต่าง ๆ แต่ละหัวข้อการสอน           |
| IMS content<br>package | IMS content Package: เป็นมาตรฐานไฟล์ บทเรียนที่จะนำมาใช้ร่วมกัน         |
| 🔾 🤣 Label              | Label: ป้ายชื่อต่าง ๆ อาจจะเชื่อมโยงไปยังเว็บ หรือสื่อมัลติมีเดียต่าง ๆ |
| Page                   | Page: หน้าเว็บเพจ                                                       |
|                        | URL: เชื่อมโยงไปยังแหล่งข้อมูลเว็บไซต์หรือไฟล์วิดีโอจาก YouTube         |

| กิจกรรม              | คำอธิบาย                                                 |
|----------------------|----------------------------------------------------------|
| 🔿 🥫 กระดานเสวนา      | Forum: กระดานเสวนา เว็บบอร์ด                             |
| 🔿 📒 ฐานข้อมูล        | Database: ฐานข้อมูล                                      |
| 🔿 💾 ບກເรีຍนสำเร็จรูป | Lesson: บทเรียนสำเร็จรูป                                 |
| 🔿 📝 แบบทดสอบ         | Quiz: แบบทดสอบ                                           |
| 🔿 📢 แบบสำรวจ         | Feedback: การตอบกลับ                                     |
| 🔿 🍞 Twaá             | ลักษณะเหมือน Poll                                        |
| 🔿 🧝 ห้องปฏิบัติการ   | Workshop: มอบหมายงานเป็นกลุ่ม                            |
| 🔿 🧓 ห้องสนทนา        | Chat: ห้องสนทนาออนไลน์                                   |
| 🔿 🗚 อภิธานศัพท์      | Glossary: อภิธานศัพท์ คล้ายกับพจนานุกรม                  |
| Assignment           | Assignment: การมอบหมายงาน                                |
| External tool        | External tool: แหล่งการเรียนรู้และกิจกรรมจากเว็บไซต์อื่น |
| Scorm                | SCORM Package: บทเรียนที่อยู่นรูปแบบของ SCORM            |
| Survey               | Survey: แบบสำรวจ                                         |
| 🔘 🚛 Wiki             | WiKi: สารานุกรม                                          |
| Com meeting          | Zoom meeting                                             |

| จุดประสงค์การเรียนรู้                                             | $\checkmark$            |
|-------------------------------------------------------------------|-------------------------|
| 1. นักศึกษาสามารถอธิบายความหมายข้อมูลและสารสนเทศได้               |                         |
| 2. นักศึกษาสามารถบอกประเภทของข้อมูลได้                            |                         |
| 3. นักศึกษาสามารถอธิบายการประมวลผลข้อมูลได้                       |                         |
| 4. นักศึกษาแยกประเภทของข้อมูลได้                                  |                         |
| 5. นักศึกษาใฝ่เรียนรู้                                            |                         |
| 6. นักศึกษามีความรับผิดชอบต่องานที่สิ่งและส่งงานได้กันตามที่กำหนด |                         |
| 7. นักศึกษามุ่งมั่นในการทำงาน                                     |                         |
| 🧰 เอกสารประกอบบทที่ 1                                             | $\checkmark$            |
| 🐻 แหล่งข้อมูลอ่านเพิ่ม                                            | $\checkmark$            |
| 🔤 การจัดการห้องเรียนออนไลน์ 4.0                                   | $\checkmark$            |
| 🥶 <u>งานเดี่ยว ชิ้นที่ 1</u>                                      | $\checkmark$            |
| 🔟 <u>การคำนวณตามสุตร Excel</u>                                    | $\overline{\checkmark}$ |
| 🔞 PowerPoint ในห้องเรียน                                          | $\checkmark$            |
| 値 เอกสารอ่านเพิ่มเติม                                             | $\checkmark$            |
| 🔕 VDO แนะนำการใช้งานโปรแกรม                                       | $\checkmark$            |
|                                                                   |                         |

รูปที่ 17 แสดงกิจกรรมหรือแหล่งข้อมูล

# 10. กิจกรรมการบ้าน

เป็นกิจกรรมที่อาจารย์ผู้สอนกำหนดในรายวิชา ซึ่งนักศึกษาสามารถเข้าทำการบ้าน คลิกหัวข้อของ การบ้านตามที่อาจารย์ผู้สอนกำหนดไว้ดังรูป

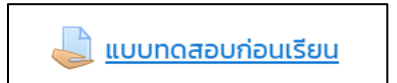

โดยกิจกรรมการบ้านจะมีอยู่ 2 แบบ คือ

 การส่งแบบออนไลน์ เป็นการสั่งงานที่ให้นักศึกษาทำการส่งงานโดยการพิมพ์ข้อความผ่านระบบโดยตรง โดยเมื่อต้องการส่งงานให้คลิกคำว่า "Add submission" ดังรูป

| แบบทดสอบ               | แบบทดสอบก่อนเรียน                                |  |  |
|------------------------|--------------------------------------------------|--|--|
| แนวคิดในการจัด         | ดการเรียนการสอนออนไลน์ มีอะไรบ้างพร้อมยกตัวอย่าง |  |  |
| Submissior             | nstatus                                          |  |  |
| Submission<br>status   | No attempt                                       |  |  |
| Grading status         | Not graded                                       |  |  |
| Due date               | Tuesday, 21 April 2020, 12:00 AM                 |  |  |
| Time remaining         | 1 day 2 hours                                    |  |  |
| Last modified          | -                                                |  |  |
| Submission<br>comments | Comments (0) Pតិក Add submission Add submission  |  |  |
|                        | You have not made a submission yet.              |  |  |

# รูปที่ 18 แสดงการส่งกิจกรรมการบ้าน

จากรูปให้นักศึกษาพิมพ์คำตอบลงไปในช่อ "Online Text" เมื่อพิมพ์เสร็จเรียบร้อยแล้วให้คลิกที่ปุ่ม "บันทึก การเปลี่ยนแปลง" ดังรูป

| แบบทดสอบก่อนเรียน          |                                     |
|----------------------------|-------------------------------------|
| แนวคิดในการจัดการเรียนการส | อนออนไลน์ มีอะไรบ้างพร้อมยกตัวอย่าง |
| Online text                | ] A - B I ☱ ☱ % % ⊠ ₽ ♥ ♥ 2         |
|                            |                                     |
|                            |                                     |
|                            |                                     |
|                            |                                     |
|                            | บันทึกการเปลี่ยนแปลง ยกเลิก         |

รูปที่ 19 แสดงตอบคำถามกิจกรรมการส่งกิจกรรมการบ้าน

 การส่งงานแบบอัพโหลดไฟล์ส่ง เป็นการกำหนดให้นักศึกษาส่งงานโดยการอัพโหลดไฟล์งานส่งผ่านระบบ โดยตรง โดยเมื่อต้องการส่งงานให้คลิกคำว่า "Add submission" ดังรูป

| แบบทดสอบก่อนเรียน      |                                                                       |  |  |
|------------------------|-----------------------------------------------------------------------|--|--|
| แนวคิดในการจัด         | กการเรียนการสอนออนไลน์ มีอะไรบ้างพร้อมยกดัวอย่าง                      |  |  |
| Submission status      |                                                                       |  |  |
| Submission<br>status   | No attempt                                                            |  |  |
| Grading status         | Not graded                                                            |  |  |
| Due date               | Tuesday, 21 April 2020, 12:00 AM                                      |  |  |
| Time remaining         | 1 day 2 hours                                                         |  |  |
| Last modified          | -                                                                     |  |  |
| Submission<br>comments | Comments (0)<br>Add submission<br>You have not made a submission yet. |  |  |

# รูปที่ 20 แสดงข้อมูลแสดงการส่งกิจกรรม

| แบบทดสอบก่อนเรียน             |                                         |                                                 |                 |
|-------------------------------|-----------------------------------------|-------------------------------------------------|-----------------|
| แนวคิดในการจัดการเรียนการสอนอ | อนไลน์ มีอะไรบ้างพร้อมยกตั <sup>ว</sup> | อย่าง                                           |                 |
|                               |                                         |                                                 |                 |
| ส่งไฟล์งาน                    |                                         | ขนาดของไฟล์ใหม่: 40เมกะไบต์, จำ                 | านวนไฟล์แนบ: 20 |
|                               |                                         |                                                 | Ⅲ ≔ 🖿           |
|                               | 🖿 ไฟล์                                  |                                                 |                 |
|                               | ·····                                   |                                                 |                 |
|                               |                                         |                                                 |                 |
|                               |                                         |                                                 |                 |
|                               |                                         |                                                 |                 |
|                               |                                         | ท่านสามารถลากและวางไฟล์นี้ที่นี่หากต้องการเพิ่ม |                 |
|                               | ·                                       |                                                 | <i>i</i>        |
|                               | บันทึกการเปลี่ยนแปลง ยกเ                | ān                                              |                 |

รูปที่ 21 แสดงการแนบไฟล์ส่งผ่านระบบ

การลบ และการแก้ไขการส่งงานจะสามารถแก้ไขไฟล์ที่ส่งได้ตั้งแต่วันแรก จนถึงวันสิ้นสุดการส่งงานที่ อาจารย์ผู้สอนกำหนดไว้ในระบบ หากหมดระยะเวลาที่อาจารย์ผู้สอนกำหนดแล้วนักศึกษาสามารถส่งงาน หรือ แก้ไขไฟล์งานได้อีก การลบไฟล์งานหรือแก้ไฟล์งานทำได้โดยคลิกที่ไฟล์ที่ส่งไปแล้วดังรูป

| แบบทดสอบก่อนเรียน      |                                                |  |  |  |
|------------------------|------------------------------------------------|--|--|--|
| แนวคิดในการจัดกา       | ารเรียนการสอนออนไลน์ มีอะไรบ้างพร้อมยกตัวอย่าง |  |  |  |
| Submissior             | Submission status                              |  |  |  |
| Submission<br>status   | Submitted for grading                          |  |  |  |
| Grading status         | Not graded                                     |  |  |  |
| กำหนดส่ง               | อังการ, 21 เมษายน 2020, 12:00AM                |  |  |  |
| Time remaining         | 1 วัน 2 ชั่วโมง                                |  |  |  |
| Last modified          | อาทิตย์, 19 เมษายน 2020, 9:15PM                |  |  |  |
| ส่งไฟล์งาน             | Data Mining.docx 19เมษายน 2020, 9:15 РМ        |  |  |  |
| Submission<br>comments | 🔁 ความเห็น (0)                                 |  |  |  |
|                        |                                                |  |  |  |
|                        | แก้ไขงานที่ส่ง Remove submission               |  |  |  |
|                        | You can still make changes to your submission. |  |  |  |

รูปที่ 22 แสดงข้อมูลแสดงการส่งกิจกรรม

คลิกแก้ไขงานที่ส่ง แล้วระบบจะเปิดไฟล์ที่ส่งงานไว้ในระบบ หากต้องการลบให้คลิกเลือกที่ไฟล์งาน แล้ว

เลือก

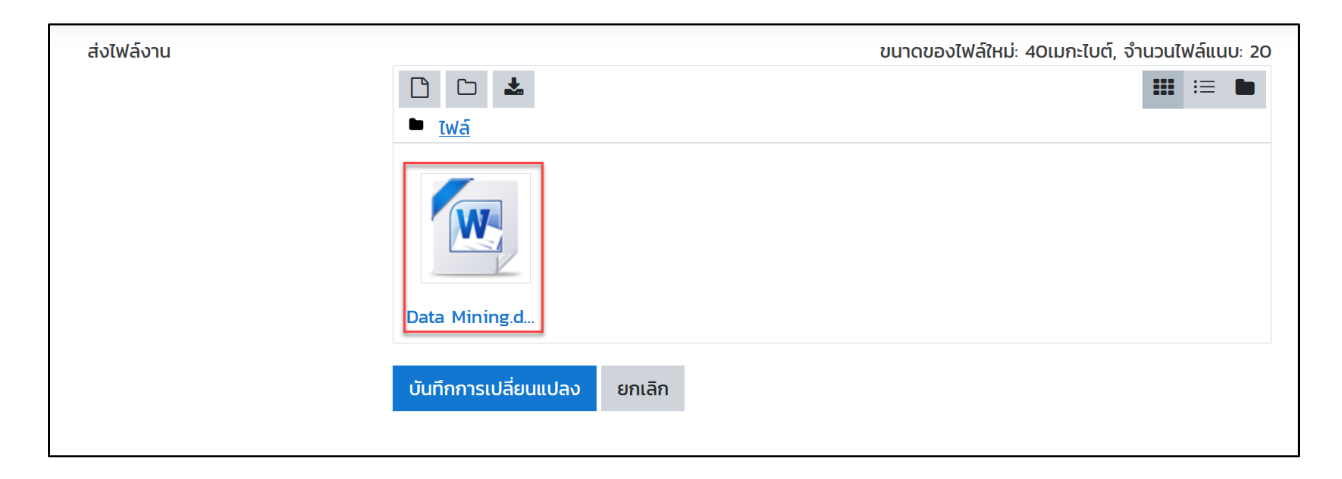

| แก้ไข Data Mining.docx ×                                                                 |                     |        |  |  |
|------------------------------------------------------------------------------------------|---------------------|--------|--|--|
| ดาวน์โหลด ลบ                                                                             |                     |        |  |  |
| Name                                                                                     | Data Mining.docx    |        |  |  |
| Author ธีรวัฒน์ กิจงาม                                                                   |                     |        |  |  |
| Choose license                                                                           | All rights reserved | \$     |  |  |
| Path                                                                                     | / \$                |        |  |  |
|                                                                                          | อัพเดท              | ยกเลิก |  |  |
| Last modified 19เมษายน 2020, 9.15 PM<br>Created 19เมษายน 2020, 9.15 PM<br>Size 27/Naturi |                     |        |  |  |

รูปที่ 23 แสดงการลบไฟล์ที่ส่งในระบบ

เมื่อคลิกที่ "ลบ" ระบบจะแสดงหน้าจอให้ยืนยันการลบ ดังรูป

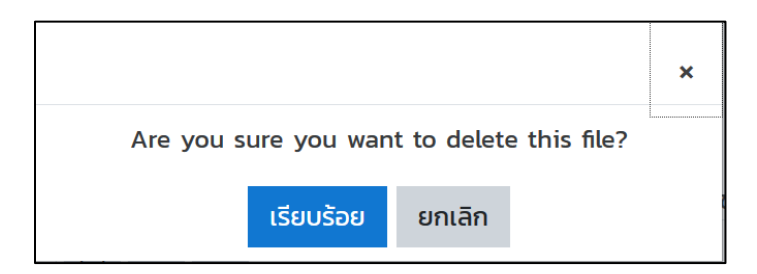

## 10. กิจกรรมอภิธานศัพท์

เป็นกิจกรรมที่ให้นักศึกษาช่วยกันเพิ่มคำศัพท์ที่เกี่ยวข้องกับรายวิชานั้น ๆ ซึ่งนักศึกษาสามารถเข้าทำ กิจกรรมอภิธานศัพท์ โดยคลิกที่หัวข้อของกิจกรรม ดังรูป

📲 รวมคำเฉพาะ บทที่ 1

ถ้าต้องการเพิ่มคำศัพท์ใหม่ ให้คลิก "เพิ่มคำศัพท์ใหม่" ดังรูป

| รวมคำเฉพาะ บทที่ ไ                                                                | ş                     | <05<br>•     |
|-----------------------------------------------------------------------------------|-----------------------|--------------|
| <ul> <li>คันหา ⊠หาคำจำกัดความทั้งหมด</li> <li>เพิ่มคำศัพท์ใหม่</li> </ul>         | แบบที่สะดวกต่อการ     | <u>พิมพ์</u> |
| เมิดาได้เอียไม่ได้ไก้ไก้ได้ไพ่ไพ่ไพ่ไม่ไก้ได้ได้ได้ได้ได้ได้ได้ได้ได้ได้ได้ได้ได้ | <u>្រទ្រាស</u> ារីដ្រ | <u>ס   ס</u> |
| LMS                                                                               |                       |              |
| Learning Management System                                                        |                       |              |
|                                                                                   | <b>ବ୍ତ</b> 🖞 🔅        |              |

รูปที่ 24 แสดงข้อมูลกิจกรรมอภิธานศัพท์

จากนั้นระบบจะเปิดหน้าต่างให้นักศึกษาใส่คำศัพท์ และคำจำกัดความ เมื่อใส่รายละเอียดเรียบร้อยแล้ว ให้คลิกที่ปุ่ม "บันทึกการเปลี่ยนแปลง" ดังรูป

| รวมคำเฉพาะ บทที่ ไ               |   | ▶ <u>บยายกังหมด</u>                                                                                                    |
|----------------------------------|---|----------------------------------------------------------------------------------------------------|
|                                  | 0 |                                                                                                    |
| คำศัพท์                          | 0 |                                                                                                    |
| กำจำกัดความ                      | ٥ | 1 A - B I = 0 S = 0 4 0 HP                                                                                                    |
| คำที่ใช้ในการค้นหา               | 0 |                                                                                                    |
| ไฟล์ที่แนบมาด้วย                 | ? | ขนาดของไฟล์ใหม่: 40เมกะไบต์, จำนวนไฟล์แนบ: 99                                                                                                    |
|                                  |   | □ ■ ■ < |
| Auto-linking                     |   |                                                                                                    |
| Tags                             |   |                                                                                                    |
| คุณต้องกรอกข้อมูลในช่องที่ชิ้น 🕕 |   | บันทึกการเปลี่ยนแปลง ยกเลิก                                                                                                    |

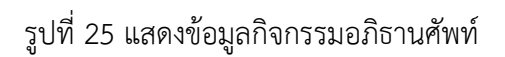

#### 12. กิจกรรมแบบทดสอบ

เป็นกิจกรรมที่ใช้วัดผลสัมฤทธิ์ทางการเรียนอย่างหนึ่งในรายวิชา โดยนักศึกษาสามารถเข้าทำแบบทดสอบ ได้โดยคลิกลิงก์ที่หัวข้อของแบบทดสอบที่ต้องการ ดังรูป

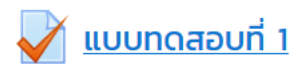

โดยระบบจะแสดงรายละเอียดของแบบทดสอบที่อาจารย์ได้กำหนดไว้ ซึ่งนักศึกษาควรอ่านรายละเอียด การทำแบบทดสอบให้เข้าใจ จากนั้นคลิกปุ่ม "ทำแบบทดสอบบนี้" ดังรูป

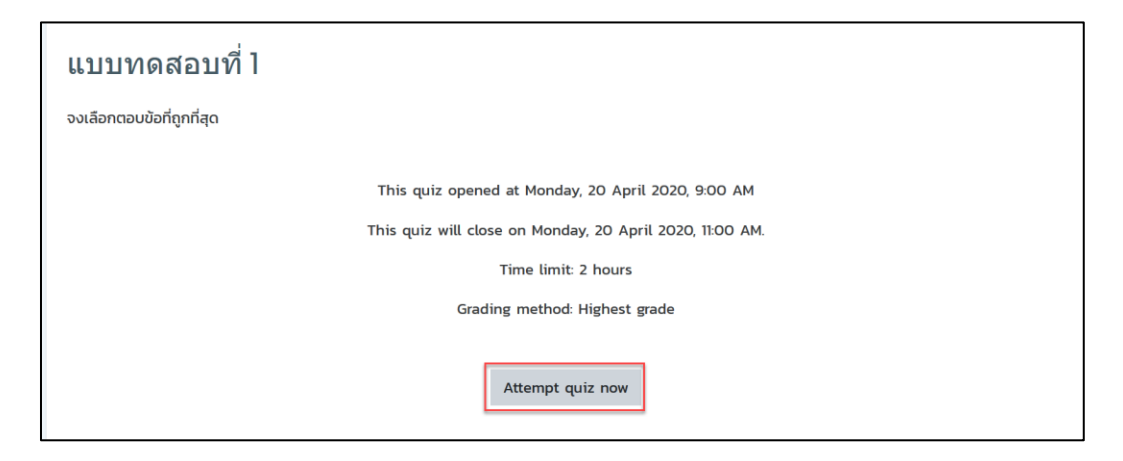

# รูปที่ 26 แสดงการทำกิจกรรมแบบทดสอบ

เมื่อเข้ามาในแบบทดสอบจะแจ้งเงื่อนไขของการทดสอบ ให้คลิก "Start attempt" เพื่อเริ่มทำแบบทดสอบ

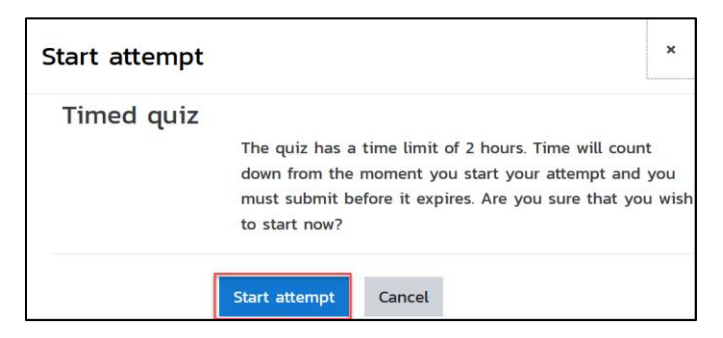

รูปที่ 27 แสดงการยืนยันทำกิจกรรมแบบทดสอบ

เมื่อเข้ามาในแบบทดสอบระบบจะแสดงข้อความขึ้นมา และมีระบบนำทางแบบทดสอบอยู่ด้านขวามือ

คู่มือการใช้งาน HiPerC: [สำหรับนักศึกษา]

| ค่าถาม 4<br>บันทึกคำตอบแล้ว<br>Marked out of<br>100<br>P ปักรงคำถาม | <ul> <li>Data Mining (เหมืองข้อมูล ) คืออะไร</li> <li>Select one:         <ul> <li>a. กระบวนการที่กระทำกับข้อมูลจำนวนมากเพื่อค้นหารูปแบบและความสัมพันธ์ที่ช่อนอยู่<br/>ในชุดข้อมูลนั้น</li> <li>b. ความสัมพันธ์ที่ช่อนอยู่ในชุดข้อมูลจากข้อมูลดับ</li> <li>c. กระบวนการหาสารสนเทศและความสัมพันธ์ที่ช่อนอยู่ในชุดข้อมูลนั้น</li> </ul> </li> <li>Clear my choice</li> </ul> | นำทางแบบทดสอบ<br>แบบทดสอบที่ ไ<br>1 2 3 4 5<br>6<br>Finish attempt<br>เหลือเวลา 1:45:08 |
|---------------------------------------------------------------------|----------------------------------------------------------------------------------------------------|-----------------------------------------------------------------------------------------|
| Previous page                                                       | Next page                                                                                                    |                                                                                         |

รูปที่ 28 แสดงข้อคำถาม "นำทางแบบทดสอบ"

# ข้อคำถามจะแสดงขึ้นตรงกลางจอภาพ ดังรูป

| ค่าถาม 4<br>บันทึกคำตอบแล้ว<br>Marked out of<br>1.00<br>₹ ปักธงคำถาม | <ul> <li>Data Mining (เหมืองข้อมูล ) คืออะไร</li> <li>Select one:         <ul> <li>a. กระบวนการที่กระทำกับข้อมูลจำนวนมากเพื่อค้นหารูปแบบและความสัมพันธ์ที่ช่อนอยู่<br/>ในชุดข้อมูลนั้น</li> <li>b. ความสัมพันธ์ที่ช่อนอยู่ในชุดข้อมูลจากข้อมูลดับ</li> <li>c. กระบวนการหาสารสนเทศและความสัมพันธ์ที่ช่อนอยู่ในชุดข้อมูลนั้น</li> </ul> </li> <li>Clear my choice</li> </ul> | นำทางแบบทดสอบ<br>แบบทดสอบที่ l<br>1 2 3 4 5<br>6<br>Finish attempt<br>เหลือเวลา 1:45:08 |
|----------------------------------------------------------------------|----------------------------------------------------------------------------------------------------|-----------------------------------------------------------------------------------------|
| Previous page                                                        | Next page                                                                                                    |                                                                                         |

# รูปที่ 29 แสดงข้อคำถาม

และเมื่อต้องการไปข้อถัดไป นักศึกษาสามารถคลิกที่ข้อบริเวณระบบนำทางแบบทดสอบ หรือคลิที่ปุ่ม

"Next Page" เพื่อไปยังข้อถัดไป ดังรูป

| ค่าถาม 4<br>บันทึกคำตอบแล้ว<br>Marked out of<br>1.00<br>17 ปักรงคำถาม | <ul> <li>Data Mining (เหมืองข้อมูล ) คืออะไร</li> <li>Select one:         <ul> <li>a. กระบวนการที่กระทำกับข้อมูลจำนวนมากเพื่อค้นหารูปแบบและความสัมพันธ์ที่ช่อนอยู่<br/>ในชุดข้อมูลนั้น</li> <li>b. ความสัมพันธ์ที่ช่อนอยู่ในชุดข้อมูลจากข้อมูลดับ</li> <li>c. กระบวนการหาสารสนเทศและความสัมพันธ์ที่ช่อนอยู่ในชุดข้อมูลนั้น</li> </ul> </li> <li><u>Clear my choice</u></li> </ul> | นำทางแบบทดสอบ<br>แบบทดสอบที่ 1<br>1 2 3 4 5<br>6<br>Finish attempt<br>เหลือเวลา 1:45:08 |
|-----------------------------------------------------------------------|----------------------------------------------------------------------------------------------------|-----------------------------------------------------------------------------------------|
| Previous page                                                         | Next page                                                                                                    |                                                                                         |

รูปที่ 30 แสดงข้อคำถาม "การเลือกคำถามข้อถัดไป"

และเมื่อนักศึกษาทำจนถึงข้อสุดท้ายให้คลิกที่ "Finish attempt" เพื่อจบการทำแบบทดสอบ ดังรูป

| คำถาม 6<br>บันทึกคำตอบแล้ว<br>Marked out of<br>2.00<br>🏹 ปักรงคำถาม | กรุงเทพ เป็นเมืองหลวงขอ | งประเทศไทย     | นำทางแบบทดสอบ<br>แบบทดสอบที่ 1<br>1 2 3 4 5<br>6 |
|---------------------------------------------------------------------|-------------------------|----------------|--------------------------------------------------|
| Previous page                                                       |                         | Finish attempt | Finish attempt<br>เหลือเวลา 1:46:12              |

รูปที่ 31 แสดงการส่งข้อสอบ

เมื่อคลิกที่ "Finish attempt" ระบบจะให้ยืนยันการส่งคำตอบ ถ้าต้องการกลับไปแก้ไขข้อคำตอบให้คลิก ที่ "Return to attempt" หรือถ้าต้องการสิ้นสุดการทำแบบทดสอบให้คลิกที่ "ส่งคำตอบแล้วสิ้นสุดการทำ แบบทดสอบ" ดังรูป

| แบบทดสอบที่ l<br>Summary of atte | นำทางแบบทดสอบ<br>แบบทดสอบที่ 1<br>1 2 3 4 5             |                |
|----------------------------------|---------------------------------------------------------|----------------|
| คำถาม                            | สถานะ                                                   | 6              |
| แบบทดสอบที่ 1                    |                                                         | Einish attempt |
| 1                                | บันทึกคำตอบแล้ว                                         |                |
| 2                                | บันทึกคำตอบแล้ว                                         |                |
| 3                                | บันทึกค่ำตอบแล้ว                                        |                |
| 4                                | บันทึกคำตอบแล้ว                                         |                |
| 5                                | Not yet answered                                        |                |
| 6                                | บันทึกคำตอบแล้ว                                         |                |
|                                  | Return to attempt<br>เหลือเวลา 1:42:55                  |                |
| This attempt                     | : must be submitted by จันทร์, 20 เมษายน 2020, 11:00AM. |                |
|                                  | ส่งคำตอบแล้วสิ้นสุดการทำแบบทดสอบ                        |                |

รูปที่ 32 แสดงสรุปการตอบคำถาม

ให้คลิกยืนยันการส่งคำตอบอีกครั้งที่ "ส่งคำตอบแล้วสิ้นสุดการทำแบบทดสอบ"

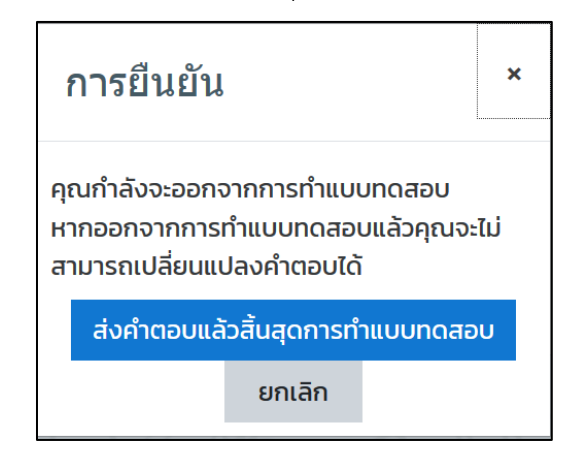

รูปที่ 33 แสดงยืนยันการส่งคำตอบ

และเมื่อนักศึกษายืนยันการส่งคำตอบไปแล้ว ระบบจะทำการตรวจแบบทดสอบ และแสดงผลลัพธ์มาให้

ดังรูป

| เริ่มเมื่อ<br>State<br>เมื่อ<br>เวลาที่ใช้                     | จันทร์, 20 เมษายน 2020, 9:06AM<br>เสร็จสิ้น<br>จันทร์, 20 เมษายน 2020, 9:18AM<br>11 นาที 50 วินาที | นำทางแบบทดสอบ<br>แบบทดสอบที่ 1<br>1 2 3 4 5   |
|----------------------------------------------------------------|----------------------------------------------------------------------------------------------------|-----------------------------------------------|
| ศาถาม ]<br>ถูกต้อง<br>Mark 1.00 out<br>of 1.00<br>₹ ปักธงศำถาม | 4.87 ชั้นใ ถ้า 10.00 (47%)<br>กระบวนการ CRISP-DM นี้จะประกอบด้วยกี่ขั้นตอน<br>Answer: 6            | 6<br>แสดงทั้งหมดในครั้งเดียว<br>Finish review |
|                                                                | The correct answer is: 6                                                                           |                                               |

รูปที่ 34 แสดงสรุปผลการสอบ

#### 13. กิจกรรมห้องสนทนา

เป็นกิจกรรมที่อาจารย์ผู้สอนสร้างขึ้น เพื่อใช้เป็นช่องทางในการเข้ามาพูดคุยกันออนไลน์ โดยจะมีการนัด วัน เวลาในการพูดคุย หากนักศึกษาต้องการเข้าร่วมกิจกรรมห้องสนทนา ให้คลิกที่ลิงก์ที่หัวข้อของห้องสนทนา ดัง รูป

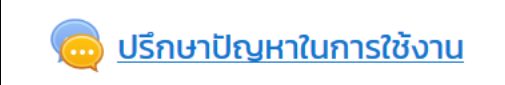

เมื่อเข้าห้องสนทนามาแล้วจะมีรายละเอียดการใช้ห้องสนทนา เมื่อถึงเวลาที่นัดหมายกันสามารถเข้าห้องสนทนา โดยคลิกที่ "คลิกที่นี่เพื่อสนทนา"

| ปรึกษาปัญหาในการใช้งา    | น     | <del>،</del> چې                     |
|--------------------------|-------|-------------------------------------|
| คลิกที่นี่เพื่อสนทนา     |       |                                     |
| ดูการเสวนาครั้งที่ผ่านมา |       |                                     |
|                          |       |                                     |
| <u>&lt; กระดานข่าว</u>   | ไปยัง | \$<br>ชิ้นงานที่ 1 สรุปความเข้าใจ 🕨 |

# รูปที่ 35 แสดงกิจกรรมห้องสนทนา

ระบบจะนำเข้าห้องสนทนา ดังรูป

| 10:00 ธีรวัฒน์ กิจงาม ธีรวัฒน์ กิจงาม เข้าห้องสนทนา<br>10:00 ajteacher science ajteacher science เข้าห้องสนทนา | อายุโลล อีรวัฒน์ กิจงาม |
|----------------------------------------------------------------------------------------------------|-------------------------|
| <mark>ธีรวัฒน์ กิจงาม</mark> <sup>10.00</sup><br>สวัสดีครับ                                                    | Talk เรียก              |
| ajteacher science <sup>10:01</sup><br>หลังจากที่ใช้งานโปรแรกมมีปัญหาการใช้งานโปรแกรม ติดขัดตรงไหน<br>บ้าง      | ~                       |
| Send                                                                                                    | รปแบบเว็บ »             |

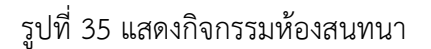

คู่มือการใช้งาน HiPerC: [สำหรับนักศึกษา]

#### 14. กิจกรรมกระดานเสวนา

เป็นกิจกรรมที่อาจารย์ผู้สอนสร้างขึ้น เพื่อให้เกิดการแลกเปลี่ยนเรียนรู้พูดคุยกันในรายวิชา ในประเด็นที่ อาจารย์กำหนดขึ้นมา หรือในเรื่องต่าง ๆ ของรายวิชาได้ ซึ่งกิจกรรมกระดานเสวนาที่อาจารย์สร้างขึ้นมาสามารถ ใช้งานได้ 4 รูปแบบ คือ

- 1. กระดานถาม ตอบ
- 2. กระดานทั่วไป
- 3. กระดานหัวข้อเดียวอย่างง่าย
- 4. หนึ่งคนหนึ่งกระทู้

หากนักศึกษาต้องการเข้าทำกิจกรรมการดานเสวนา ให้คลิกที่หัวข้อของกระดานเสวนาที่ต้องการ ดังรูป

逼 <u>มาพูคุย เรื่องแอปพลิเคชันสำหรับห้องเรียนออนไลน์ 4.0</u>

เมื่อต้องการเข้าสู่กระดานเสวนาแล้วจะพบรายละเอียดการใช้กระดานเสวนานั้น ๆ และหากนักศึกษา ต้องการสร้างกระทู้เพื่อพูดคุยให้คลิก "ตั้งกระทู้" ดังรูป

| กระดานเสวนา                                        |                   |    | <del>ب</del> بې |  |
|----------------------------------------------------|-------------------|----|-----------------|--|
| ยกตัวอย่างโปรแกรมสำหรับการเรียนการสอนยุคใหม่       |                   |    |                 |  |
| This forum allows each person to start one o       | liscussion topic. |    |                 |  |
| Add a new discussion topic                         |                   |    |                 |  |
| (There are no discussion topics yet in this forum) |                   |    |                 |  |
| ◄ รวมคำเฉพาะ บทที่ 1                               | Jump to           | \$ | แนะนำรายวิชา 🕨  |  |

รูปที่ 36 แสดงกิจกรรมกระดานเสวนา

| กระดานเสวนา                            |                               | <del>،</del> ش |
|----------------------------------------|-------------------------------|----------------|
| ยกตัวอย่างโปรแกรมสำหรับการเรียนการสอนย | มุคใหม่                       |                |
| This forum allows each person to sta   | rt one discussion topic.      |                |
| Add a new discussion topic             |                               |                |
| Subject ①                              |                               |                |
| Message ①                              |                               |                |
|                                        | Post to forum Cancel Advanced |                |

รูปที่ 37 แสดงกิจกรรมการเพิ่มกระดานเสวนา

เมื่อกรอกรายละเอียดและตั้งกระทู้เรียบร้อยแล้ว ก็จะปรากฏกระทู้ในกระดานเสวนา ดังรูป

| กระดานเสวนา                                  |                                |                                       |                | સ્ટ્                  | <del>،</del> {رُ |
|----------------------------------------------|--------------------------------|---------------------------------------|----------------|-----------------------|------------------|
| ยกตัวอย่างโปรแกรมสำหรับการเรียนการสอนยุคใหม่ |                                |                                       |                |                       |                  |
| This forum allows each person to start one d | iscussion topic.               |                                       |                |                       |                  |
|                                              |                                |                                       |                |                       |                  |
| Discussion                                   | Started by                     | Last post<br>Descending               | <u>Replies</u> | Subscribe             |                  |
| ☆ Google Classroom                           | ธีรวัฒน์ กิจงาม<br>20 Apr 2020 | ธีรวัฒน์ กิจงาม<br><u>20 Apr 2020</u> | 0              |                       | :                |
|                                              |                                |                                       |                |                       |                  |
| <u> </u>                                     | Jump to                        | \$                                    |                | <u>แนะนำรายวิชา  </u> |                  |

รูปที่ 38 แสดงกิจกรรมกระดานเสวนา

#### 15. กิจกรรมโพลล์

เป็นกิจกรรมที่ใช้ในการทำแบบสำรวจในรายวิชา โดยนักศึกษาสามารถเข้าไปทำแบบสำรวจได้ โดยคลิกที่ หัวข้อแบบสำรวจที่อาจารย์ผู้สอนกำหนดไว้ ดังรูป

🖉 <u>แบบสำรวจการใช้งานโปรแกรม Google App for Eduction</u>

เมื่อนักศึกษาเข้ามาในหัวข้อแบบสำรวจที่อาจารย์ผู้สอนกำหนด จะพบรายละเอียดของแบบสำรวจ ให้นักศึกษา เลือกข้อที่ต้องการ และคลิกที่ปุ่ม "บันทึกผลการเลือก"

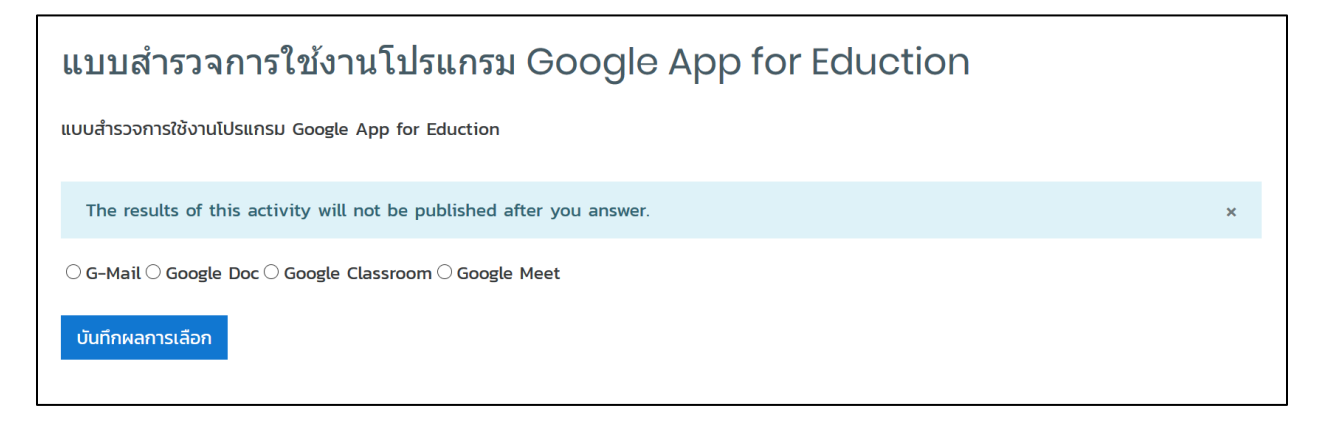

## รูปที่ 39 แสดงกิจกรรมแบบสำรวจ

| แบบสำรวจการใช้งานโปรแกรม Google App for Eduction |   |
|--------------------------------------------------|---|
| Your choice has been saved                       | × |
| แบบสำรวจการใช้งานโปรแกรม Google App for Eduction |   |
| ตัวเลือกของคุณ: Google Classroom                 |   |
| The results are not currently viewable.          |   |

รูปที่ 39 แสดงกิจกรรมผลแบบสำรวจ